# **HHYA NEW USER Registration**

Prior to registering for an HHYA program, you must create and account on the HHYA website. Below are step-by-step instructions on how to create a new Blue Sombrero account and register for a HHYA program.

### Step 1

Click on the "Register" Button in the upper right hand corner of the HHYA homepage.

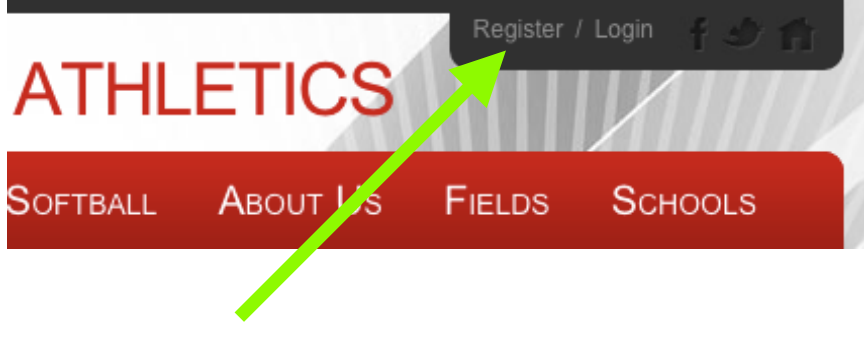

## Step 2:

Complete the New Customer Primary Contact form by entering parent information, a user name, and a password. When finished, click on the "Create New Account" button.

Note: The User Name must be unique and contain 8-12 characters

| Returning Customer | New Customer Primary Contact                                                             |
|--------------------|------------------------------------------------------------------------------------------|
| Diser Name:        | First Name: Paul Middle Initiat:     Last Name: Willette                                 |
| Sign in            | Suffic:       * Email Address:       pwtlly@gmail.com       * User Name:       willette3 |
|                    | Password:     Reenter Password:                                                          |
|                    | Create new account                                                                       |

### Step 3:

Complete the Primary Contact Information form by entering parent's address and telephone information. Upon completion, click the "Next" button to proceed.

|                      | y are required. |   |
|----------------------|-----------------|---|
| imary Contact Inform | ation           |   |
| treet:               | 200 Galamo St   |   |
| nit#:                | 200 Galario St. |   |
| ity:                 | Bay City        | 5 |
| tate:                | Michigan        | 4 |
| ip Code:             | 48708           |   |
| ountry:              | United States   | 4 |
| elephone:            | 000 400 1695    |   |

Cancel Next

#### Step 4:

Upon clicking "Next", you will be prompted to add the participant information.

| I fields marked with an asterisk (*) are required.   | 20      |         |      |        |     |  |  |
|------------------------------------------------------|---------|---------|------|--------|-----|--|--|
| ame as Primary Contact:<br>Participant's First Name: |         |         |      |        | - 1 |  |  |
|                                                      | Olivia  |         |      |        | - 1 |  |  |
| articipant's Middle Initial:                         |         |         |      |        | - 1 |  |  |
| articipant's Last Name:                              | Willett | е       |      |        | - 1 |  |  |
| articipant's Gender:                                 | Fema    | le 📕    |      |        | - 1 |  |  |
| articipant's Date of Birth:                          | Apr     | -       | 10 - | 2002 - | - 1 |  |  |
| articipant's Email:                                  |         |         |      |        | - 1 |  |  |
| treet:                                               | 200.0   | alarno  | St   |        | - 1 |  |  |
| nit#:                                                | 200 0   | alantio | 01.  |        | - 1 |  |  |
| ity:                                                 | Bay C   | itv     |      |        | - 1 |  |  |
| tate:                                                | Michie  | gan     |      | -      | - 1 |  |  |
| ip Code:                                             | 48708   | 48708   |      |        | - 1 |  |  |
| ountry:                                              | United  | d State | 5    | -      | - 1 |  |  |
| elephone:                                            | 989     | 493     | 1685 |        |     |  |  |
| eliphone:                                            |         |         |      |        |     |  |  |

### Step 5

After adding the participant information, you will be prompted to choose the programs in which you wish register for. To proceed, check the box next to one or more programs and click "Next."

The \$35 Family Fundraising fee will be equally divided by the number of registrants. i.e - 2 registrants @ \$17.50 each, 3 registrants @ \$11.67

| Available Programs                               |                                                   |                               |            |            |         |  |  |  |  |  |  |
|--------------------------------------------------|---------------------------------------------------|-------------------------------|------------|------------|---------|--|--|--|--|--|--|
| Name: Jake (Click your programs & signup today!) |                                                   |                               |            |            |         |  |  |  |  |  |  |
|                                                  | Program Name                                      | Details                       | Start Date | End Date   | Price   |  |  |  |  |  |  |
| 1                                                | Fall Ball 2014                                    | Baseball Minors Ages 9 to 10  | 09/01/2014 | 10/31/2014 | \$97.00 |  |  |  |  |  |  |
| Name:                                            | lame: Shane (Click your programs & signup today!) |                               |            |            |         |  |  |  |  |  |  |
|                                                  | Program Name                                      | Details                       | Start Date | End Date   | Price   |  |  |  |  |  |  |
| 1                                                | Fall Ball 2014                                    | Baseball Majors Ages 11 to 12 | 09/01/2014 | 10/31/2014 | \$97.00 |  |  |  |  |  |  |
|                                                  |                                                   |                               |            |            |         |  |  |  |  |  |  |
|                                                  |                                                   | << Back                       | Next >>    |            |         |  |  |  |  |  |  |

#### Step 6

Upon selecting the desired program(s), you will be taken to the Shopping Cart. To proceed with the registration process, click the "Next" button.

| Shopping Cart                                          |                                 |            |                       |                  |                 |
|--------------------------------------------------------|---------------------------------|------------|-----------------------|------------------|-----------------|
| Shopping Cart Details                                  |                                 |            |                       |                  |                 |
| Program                                                | Details                         | First Name | Last Name<br>Willette | Price<br>\$20.00 | Remove          |
| 2013/2014 Tri-City Nets Tryouts                        | 2013/2014 Tri-City Nets Tryouts | Olivia     |                       |                  |                 |
|                                                        |                                 |            |                       | s                | JBTOTAL: \$20.0 |
|                                                        | << Back Update Cart             | Next >     | >                     |                  |                 |
| Need Help?<br>Norton<br>SECURED<br>powered by VeriSign |                                 |            |                       |                  |                 |

### Step 7

To complete the registration process you must choose the payment method.

#### Checkout

Note: All fields marked with an asterisk(") are required

| Re   | gistration Sur                       | nmary        |                     |                |                    |                  |                    |           |
|------|--------------------------------------|--------------|---------------------|----------------|--------------------|------------------|--------------------|-----------|
| Pro  | gram                                 |              | Details             |                |                    | Participant Name | Description        | Amount    |
| 2013 | 1/2014 Tri-City Ne                   | ts Tryouts   | 2013/2014           | Tri-City Net   | s Tryouts          | Olivia Willette  | Division Price     | \$20.00   |
|      |                                      |              |                     |                |                    |                  | Registration Total | \$20.00 🔇 |
| ▶ Pa | iyment Type                          |              |                     |                |                    |                  |                    |           |
|      | Visa / Mast                          | er Card      | C Amex              | C Mail         | in check           |                  |                    | VISA 🈂 🔚  |
| ▶ Ac | ldress Informa                       | tion         |                     |                |                    |                  |                    |           |
| R.   | egistration Bil<br>ne information sh | lling Addres | ss<br>Ime as your c | redit card bil | ling information.) | 1                |                    |           |
|      | Middle Name:                         | Paul         |                     |                |                    |                  |                    |           |
| *    | Last Name:                           | Willette     |                     |                |                    |                  |                    |           |
| 4    | Billing Address:                     | 200 Galarn   | o St.               |                |                    |                  |                    |           |
|      | Address Line 2:                      |              |                     |                |                    |                  |                    |           |
| •    | City:                                | Bay City     |                     |                |                    |                  |                    |           |
| 1    | State:                               | Michigan     | <u>•</u>            | * Zip Code     | 48708              |                  |                    |           |
|      | Country:                             | United Stat  | tes                 |                | -                  |                  |                    |           |

## Step 8

Last, but not least, click on the "Complete Payment" button to complete the registration process.

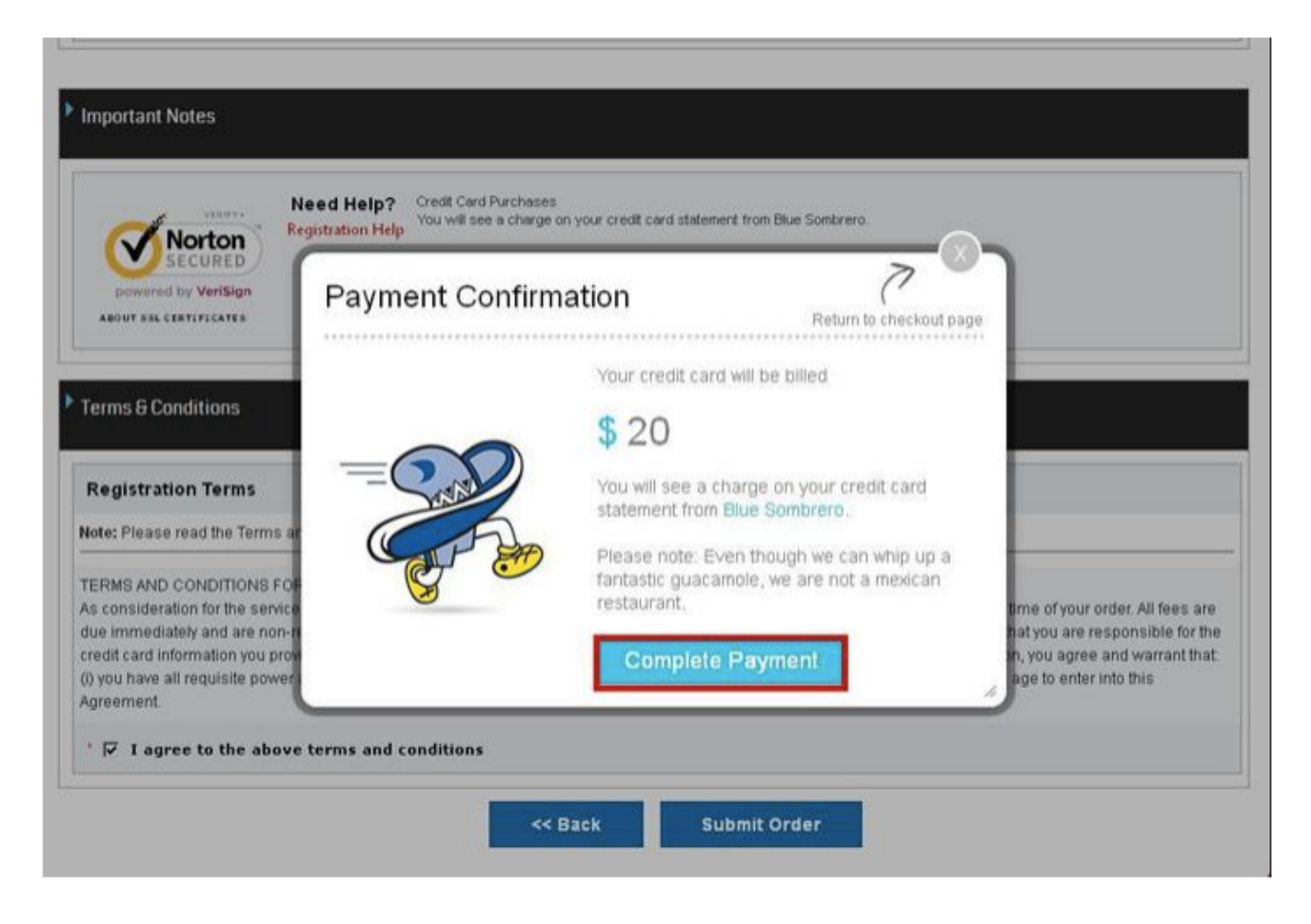

### Step 9

**Confirm Registration** 

You WILL RECEIVE an email from "POSTMASTER@bluesombrero.com" confirming your registration.

If you DO NOT receive an email confirmation within 24 hours, please log back in to check the "MY ORDERS" tab located in "My Account".